# HoneySwarm

Release 0.1

Oct 20, 2020

## Contents:

| 1  | About                                                                                                    | 1                                                                                                    |  |  |  |  |
|----|----------------------------------------------------------------------------------------------------|----------------------------------------------------------------------------------------------------|--|--|--|--|
| 2  | Installation2.1Docker and Compose2.2HoneySwarm2.3Configuration2.4First Time Setup                                                                                                    | <b>3</b><br>3<br>3<br>5<br>5                                                                                                    |  |  |  |  |
| 3  | Starting                                                                                                    | 7                                                                                                    |  |  |  |  |
| 4  | Stopping                                                                                                    | 9                                                                                                    |  |  |  |  |
| 5  | Backup / Restore         5.1       Volumes         5.2       Backup                                                                                                    | <b>11</b><br>11<br>11                                                                                                    |  |  |  |  |
| 6  | Update                                                                                                    |                                                                                                    |  |  |  |  |
| 7  | Quickstart                                                                                                    | 15                                                                                                    |  |  |  |  |
| 8  | Hives8.1What is a Hive8.2Create a Hive8.3Add hive to HoneySwarm                                                                                                    | <b>17</b><br>17<br>17<br>17                                                                                                    |  |  |  |  |
| 9  | Frames         9.1       What is a Frame         9.2       Create a Frame                                                                                                    | <b>21</b><br>21<br>21                                                                                                    |  |  |  |  |
| 10 | Honeypots         10.1       What is a Honeypot         10.2       Existing Honeypots         10.3       Deploying Honeypots         10.4       Controlling Honeypots         10.5       Editing Honeypots         10.6       Creating New Honeypots | <ul> <li>23</li> <li>23</li> <li>23</li> <li>23</li> <li>24</li> <li>24</li> <li>24</li> <li>24</li> <li>24</li> <li>25</li> </ul> |  |  |  |  |
| 11 |                                                                                                    | 43                                                                                                    |  |  |  |  |

| 12 Indi | ces and tables | 27 |
|---------|----------------|----|
| 11.2    | Migration      | 25 |
| 11.1    | Installation   | 25 |

About

Honeyswarm is a Honeypot Orchestration and monitoring platform designed to make honeypots easy again

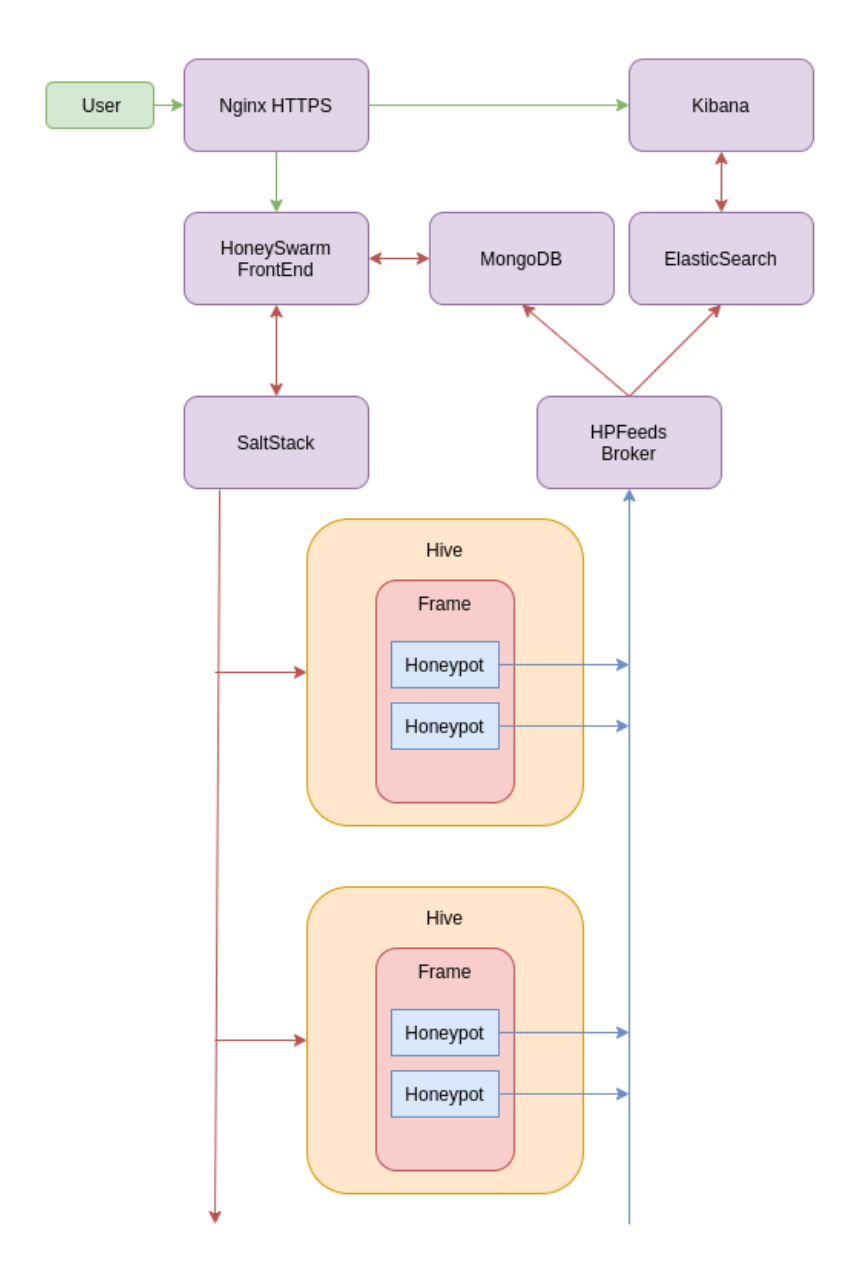

### Installation

The officially supported installation process is to use the docker-compose that is shipped with the repo. Installing in a method other than docker-compose is left as an exercise to the user. Read the compose and the docker files for each container should give you a headstart.

#### 2.1 Docker and Compose

Install Docker and docker-compose using the offical guides at https://docs.docker.com/get-docker/

### 2.2 HoneySwarm

If you want to run the latest stable release use the following docker-compose file and pin a release tag

```
version: '3.7'
services:
honeyswarm:
  image: honeyswarm/honeyswarm
   container_name: honeyswarm
   env_file:
      - honeyswarm.env
   ports:
      - "8080:8080"
   networks:
      honeynet:
      ipv4_address: 10.1.0.101
   volumes:
      - "honeyswarmStates:/opt/honeystates/salt:rw"
   depends_on:
      - mongoserver
      - saltmaster
mongoserver:
```

(continues on next page)

(continued from previous page)

```
image: mongo:latest
   container_name: honeyswarm_db
   env_file:
      - honeyswarm.env
  ports:
      - '27017:27017'
   networks:
     honeynet:
      ipv4_address: 10.1.0.102
   volumes:
     - "honeyswarmDB:/data/db"
saltmaster:
   image: "saltstack/salt:latest"
   container_name: honeyswarm_saltstack
   env_file:
     - honeyswarm.env
  ports:
     - "8000:8000"
      - "4505:4505"
      - "4506:4506"
   networks:
     honeynet:
      ipv4_address: 10.1.0.103
   volumes:
      - "honeyswarmPKI:/etc/salt/pki:rw"
      - "honeyswarmStates:/srv/salt:rw"
hpfeeds-broker:
   image: honeyswarm/honeyswarm_broker
  container_name: honeyswarm_broker
  ports:
   - "0.0.0:10000:10000"
  networks:
      honeynet:
      ipv4_address: 10.1.0.104
   env_file:
      - honeyswarm.env
   depends_on:
      - mongoserver
networks:
honeynet:
  driver: bridge
  ipam:
      driver: default
      config:
      - subnet: 10.1.0.0/24
volumes:
honeyswarmDB:
honeyswarmPKI:
honeyswarmStates:
```

If you prefer a development version then git clone git@github.com:honeyswarm/honeyswarm.git

Create a docker-compose.yml file on the host you want to operate as the HoneySwarm Controller. Add the contents of the compose file from above.

Create a honeyswarm.env file in the same directory as the docker-compose and add the following content. The latest

version can be found in the git repo.

```
# Salt Master details
SALT_USERNAME=salt
SALT_SHARED_SECRET=supersecretsaltstackmasterstring
SALT_HOST=https://127.0.0.1:8000
# Flask Shell
FLASK_APP=honeyswarm.py
PYTHONPATH=/opt/
SESSION_SECRET=MuhktUNBDthagZkY477ZWcXfM41x5dRuao8eEXZK
# Mongo Details
MONGODB_HOST=127.0.0.1
MONGODB_PORT=27017
MONGODB_USERNAME=admin
MONGODB_PASSWORD=admin
MONGODB_AUTH_SOURCE=admin
MONGODB_DATABASE=honeyswarm
MONGO_INITDB_ROOT_USERNAME=admin
MONGO_INITDB_ROOT_PASSWORD=admin
# HPFeeds
WAIT_HOSTS=127.0.0.1:27017
```

### 2.3 Configuration

Copy honeyswarm\_template.env to honeyswarm.env and change the default passwords and tokens as per the list below.

- SALT\_SHARED\_SECRET
- MONGODB\_USERNAME and MONGO\_INITDB\_ROOT\_USERNAME
- MONGODB\_PASSWORD and MONGO\_INITDB\_ROOT\_PASSWORD

Please leave all the HOST names and ports as they are pre configured.

If you wish to change the external HTTP port from 8080 to something of your choice edit the docker-compose.yml file.

Once you have made your changes you will need to start the application and complete the first time setup.

#### 2.4 First Time Setup

Start Honeyswarm using the command docker-compose up. Refer to the Starting section for more details.

The first start will download all the required docker images and configure them as per the .env file.

Once you start your HoneySwarm instance for the first time you will need to run the initial installation. To start the install visit http://HONEYSWARMIP:8080/install

You should be presented with an installation form.

Lets get a couple of things set up for you.

| Admin Email         | Name                             |
|---------------------|----------------------------------|
| info@honeyswarm.org | TheHermit                        |
| Password            | Confirm Password                 |
| •••••               | ۵                                |
| Honeyswarm Host     | Honeyswarm API                   |
| 192.168.1.158       | 4c481a335e42bca5266ff475e94af702 |
| Broker Host         | Broker Secret                    |
| 192.168.1.158       | ••••••                           |

Fill all the required fields.

- Honeyswarm Host: This should be set to an IP address that your honeypot hosts (Hives) can access.
- Honeyswarm API: This will autofil with a randomly generated API Key, but you can change it. This is the key that will be used to run the initial Hive setup
- BrokerHost: This is the HPFeeds Broker IP, if your using the default installation this should be set to match the HoneySwarm Host fields
- Broker Secret: This is the main auth key that will be used to Subscribe to ALL incoming honeypot Events.

As part of the installation HoneySwarm will download and install all the available frames and honeypots.

Once the installation has completed you will need to stop and restart the docker-compose to restart all the services with the new configuration.

## chapter $\mathbf{3}$

## Starting

All commands must be executed from the honeyswarm directory.

To start the application in the background enter docker-compose up -d in a terminal. To start the application in the forground with visible logging enter docker-compose up in a terminal.

## Stopping

#### All commands must be executed from the honeyswarm directory.

docker-compose down

### Backup / Restore

#### 5.1 Volumes

To maintain persistance of data HoneySwarm uses docker volumes. As long as you do not prune or destory these volumes you can start, stop and upgrade your HoneySwarm containers without losing data.

### 5.2 Backup

For details on backing up or restoring docker volumes please refer to the docker documentation.

## Update

If your using docker-compose you can update your installation by following these steps.

Note This will take your hpfeeds broker offline for a few minutes and you will not store any incoming events.

- cd to the honeyswarm directory
- docker-compose pull
- docker-compose up --force-recreate --build -d

Quickstart

#### **Hives**

#### 8.1 What is a Hive

A Hive is a host device that is capable of running one or more honeypots. A hive can be a virtual machine a physical macine or an Amazon instance.

There are a few requirements that a hive must meet in order to deploy and run honeypots.

- Can connect to the internet.
- · Can connect to the HoneySwarm controller
- · Able to install and run docker containers
- Supports python >=3.7

#### 8.2 Create a Hive

The first step is to initialise the Hive Host. We do this by installing a Salt Minion with some custom parameters. You can use the following examples to init a Linux or Windows Host replacing the IP address.

curl -H "Authorization: APITOKEN" http://HONEYSWARMIP:8080/hives/api/hive/ register/linux | sudo sh

These command lines are also displayed in HoneySwarm on the hives page with your current API token.

This should install the base and register the hive with HoneySwarm. The next step is to approve the registration

#### 8.3 Add hive to HoneySwarm

Once a Hive has been initialised we need to approve it in to the swarm. This prevents rogue hosts from connecting to us. You will only see the dropdown action once the Minion has started and sent its key to the master. Once available Just select the 'Add to swarm' button under actions

| Registered Hives                           |    |            |         |           |       |                |         |
|--------------------------------------------|----|------------|---------|-----------|-------|----------------|---------|
| Hive Name                                  | OS | IP Address | Created | Last Seen | Frame | Honeypot Count | Actions |
| Unregsistered Hives                        |    |            |         |           |       |                |         |
| Hive Name Actions                          |    |            |         |           |       |                |         |
| pedantic_noyce     Add to Swarm     Delete |    |            |         |           |       |                |         |
| Unresponsive Hives                         |    |            |         |           |       |                |         |
| Hive Name                                  | OS | IP Address | Created | Last Seen | Frame | Honeypot Count | Actions |
|                                            |    |            |         |           |       |                |         |

After the Hive is authenticated to the swarm you need to add a Frame. For more details on Frames see the Frames page.

All available frames will be displayed for Hives. To install a Frame click the Install button

| Registered Hives    |        |                 |                   |                   |                            |                |                     |
|---------------------|--------|-----------------|-------------------|-------------------|----------------------------|----------------|---------------------|
| Hive Name           | OS     | IP Address      | Created           | Last Seen         | Frame                      | Honeypot Count | Actions             |
| pedantic_noyce      | Ubuntu | 192.168.212.129 | 26 Jul 2020 22:14 | 26 Jul 2020 22:20 | Install Docker Linux Frame | 0              | Poll Restart Delete |
| Unregsistered Hives |        |                 |                   |                   |                            |                |                     |
| Hive Name Actions   |        |                 |                   |                   |                            |                |                     |
| Unresponsive Hives  |        |                 |                   |                   |                            |                |                     |
| Hive Name           | 0      | 5 IP Address    | Created           | Last Seen         | Frame H                    | oneypot Count  | Actions             |
|                     |        |                 |                   |                   |                            |                |                     |

Frame installation can take several minutes depending on OS and internet speeds. You can track the installation under the /jobs page

| re ID                                                                                                    | Job Short                                                                                                    | Created At                                                                                            | Actions                                                              |
|----------------------------------------------------------------------------------------------------|----------------------------------------------------------------------------------------------------|----------------------------------------------------------------------------------------------------|----------------------------------------------------------------------|
| mpleted Jo                                                                                                    | obs                                                                                                    |                                                                                                    |                                                                      |
| w 10 🗢 ent                                                                                                    | ries                                                                                                    |                                                                                                    | Search:                                                              |
| 1                                                                                                    | N Hive ID                                                                                                    |                                                                                                    |                                                                      |
| ٢                                                                                                    | 5f1df3060a1d70f5c6193100                                                                                                    |                                                                                                    |                                                                      |
| "run_1<br>"sls<br>"change:<br>"sta<br>"sta<br>},<br>"commeni<br>"durati<br>"name":<br>"result'<br>"start_1<br>},<br>"cmd_ -impoi<br>"_id_ -impoi | <pre>uum: 4,<br/>:: "frames/5f1def3ce77bd9b86cc9e7ab/docke<br/>:: {<br/>frames/5f1def3ce77bd9b86cc9e7ab/docke<br/>:: 50267,<br/>:: code": 0,<br/>lerr": "",<br/>iout": "Hit:1 http://ie.archive.ubuntu.com<br/>:: "Command \"apt-get update -yyq\" run",<br/>om": 1897.818,<br/>"apt-get update -yyq",<br/>:: true,<br/>:: "Lime": "21:26:01.869847"<br/>:: true,<br/>:: "import-docker-key",<br/>om" !. 29<br/>:: "Limport-docker-key",<br/>:: "Limport-docker-key",<br/>:</pre> | r_linux",<br>//ubuntu bionic InRelease\nHit:2 http://ie<br>ud.docker.com/linux/ubuntu/gpg   sudo apt- | e.archive.ubuntu.com/ubuntu bionic-updates InRe<br>-key add -run": { |

With a frame installed we can now deploy some honeypots.

### Frames

### 9.1 What is a Frame

ToDo

### 9.2 Create a Frame

ToDo

Now you have a frame install some honeypots :)

#### Honeypots

#### 10.1 What is a Honeypot

ToDo

### **10.2 Existing Honeypots**

- Apache
- Conpot
- Cowrie
- ElasticSearch
- SaltStack
- WordPress
- PortScans

## **10.3 Deploying Honeypots**

To deploy a honeypot navigate to the honeypots page and from the Available Honeypots section Click *deploy* on the honeypot you wish to load.

From this pop up box you can configure any customisable options and then select the Hive you wish to deploy the honeypot to and Click the Deploy. In the background you should see a notification for a scheduled deployment. The Deployment pop up will stay active until you select close to enable multiple deployments.

| Deploy <b>Cowrie</b> to an existing hive                                                                                                    | ×      |  |  |  |  |  |  |
|----------------------------------------------------------------------------------------------------|--------|--|--|--|--|--|--|
| Select Hive                                                                                                    |        |  |  |  |  |  |  |
| Select                                                                                                    |        |  |  |  |  |  |  |
| Pillar Values<br>Pillar values can be used to customise certain aspects of your honeypot please refer to the Honeypot editor page for<br>details on each of these options |        |  |  |  |  |  |  |
| COWRIEHOSTNAME                                                                                                    | Srv04  |  |  |  |  |  |  |
| Deploy                                                                                                    |        |  |  |  |  |  |  |
| Close                                                                                                    |        |  |  |  |  |  |  |
| Actions                                                                                                    | Apache |  |  |  |  |  |  |

## **10.4 Controlling Honeypots**

You can Start, Stop and Delete individual Honeypots from teh Honeypots page.

| Instance ID              | Hive ID                  | Honeypot Type | Status  | Actions                |
|--------------------------|--------------------------|---------------|---------|------------------------|
| 5eb5d1461b270e45aa6fbbcf | 5e5c1d9fe32f06de9d39ca24 | SaltStack     | running | Poll Start Stop Delete |
| 5eb5d1981b270e45aa6fbbd2 | 5e5c1d9fe32f06de9d39ca24 | Cowrie        | stopped | Poll Start Stop Delete |

## **10.5 Editing Honeypots**

ToDo

### **10.6 Creating New Honeypots**

ToDo

#### ElasticSearch

#### 11.1 Installation

There is a customer docker-compose that you can use to additionally launch a single node ElasticSearch and Kibana stack. You will need to modify the default password to ensure that your Kibana instance is secured against unathorised access.

#### **11.2 Migration**

If you already have data in your HoneySwarm you can add this data to your ElasticSearch using the following steps.

- 1. Connect to the HoneySwarm docker container
- 2. Start flask shell
- 3. Run the following python code.

```
import json
import datetime
from elasticsearch import Elasticsearch
elastic_client = Elasticsearch("honeyswarm_es01", http_auth=("elastic", "HoneySwarm"))
from honeyswarm.models import HoneypotEvents
events = HoneypotEvents.objects()
for event in events:
# If you already have data in your elastic index use this datetime filter to avoid_
\leftrightarrow duplicates.
if event.date < datetime.datetime.strptime("2020-07-31 21:23:42.000000", '%Y-%m-%d %H:
↔%M:%S.%f'):
   try:
      event_entry = json.loads(event.to_json())
      event_entry["event_id"] = str(event_entry['_id'])
      del event_entry['_id']
      event_entry['date'] = event.date
```

(continues on next page)

(continued from previous page)

```
instance_id = event_entry['honeypot_instance_id']
index_name = "honeyswarm-{0}".format(instance_id)
elastic_client.index(index=index_name,body=event_entry)
except Exception as err:
    print(err)
```

Indices and tables

- genindex
- modindex
- search